## 汽車通行證 Google 網路申請

1.5/13(一)~6/7(五)Google 表單 QRcode 申請汽車,逐項填寫完成後按送出鍵。

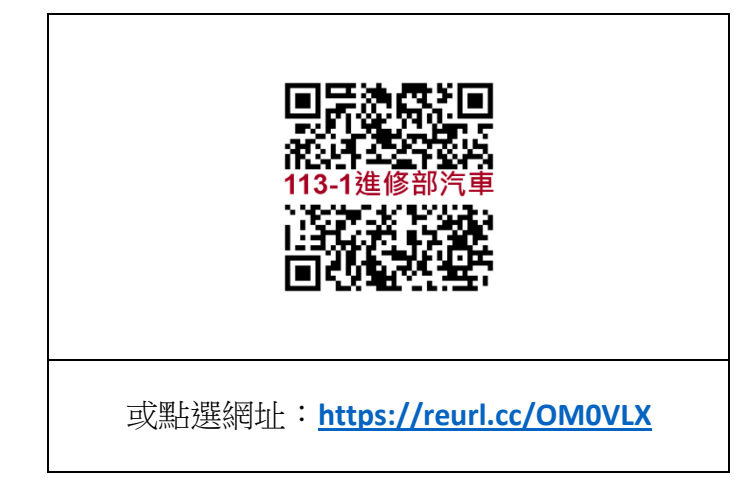

 已完成步驟1申請的同學,請於6/11(二)~6/30(日)至學校繳費機行動支付, 耕書樓1F、天機大樓1F,共有2台(如下圖)。目前繳費機行動支付方式有: Line pay、台灣 pay、悠遊卡、一卡通。

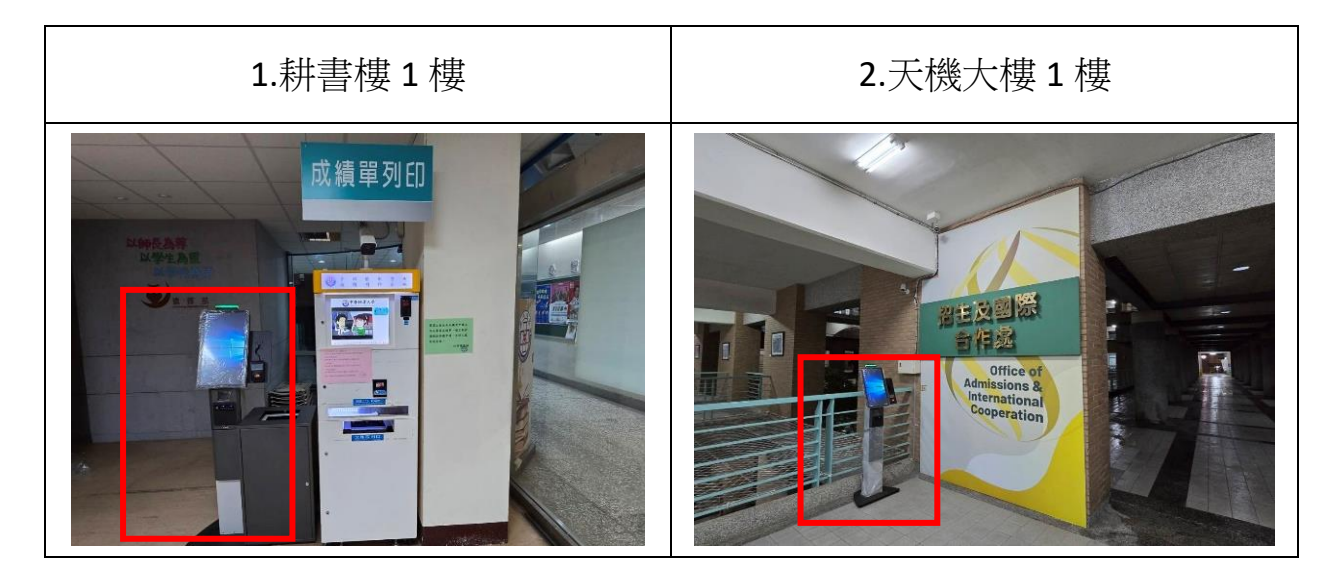

3.9/19(一)-9/29(日)簡訊通知班級幹部至櫃台領車證,若汽車車辨系統完成後, 將取消車證領取改車辨系統管制。

## 學校繳費機行動支付-操作步驟

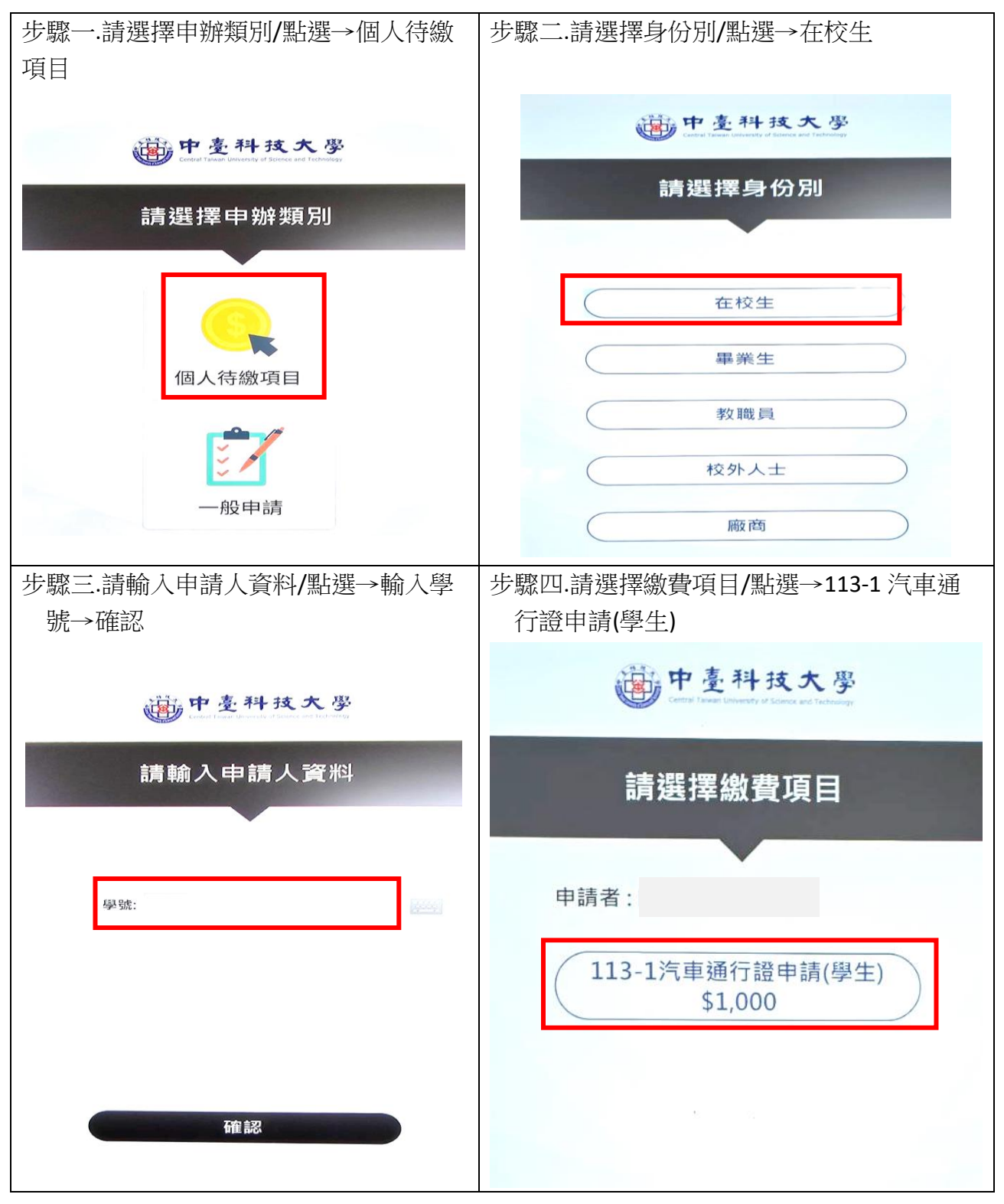

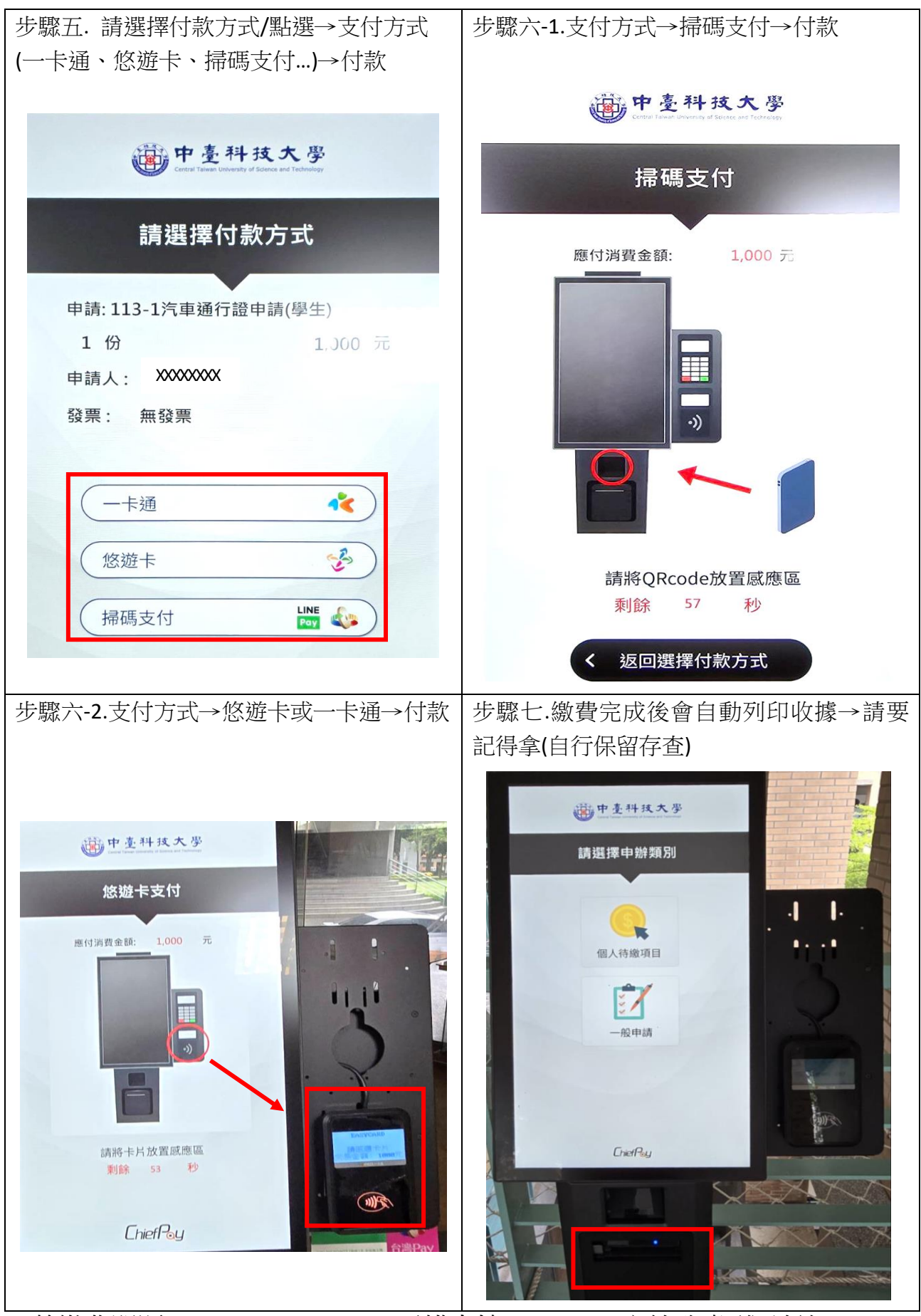

※若繳費問題 W1-W5 15:30-22:00 至耕書樓 1F 8101 室總務處(進)洽詢